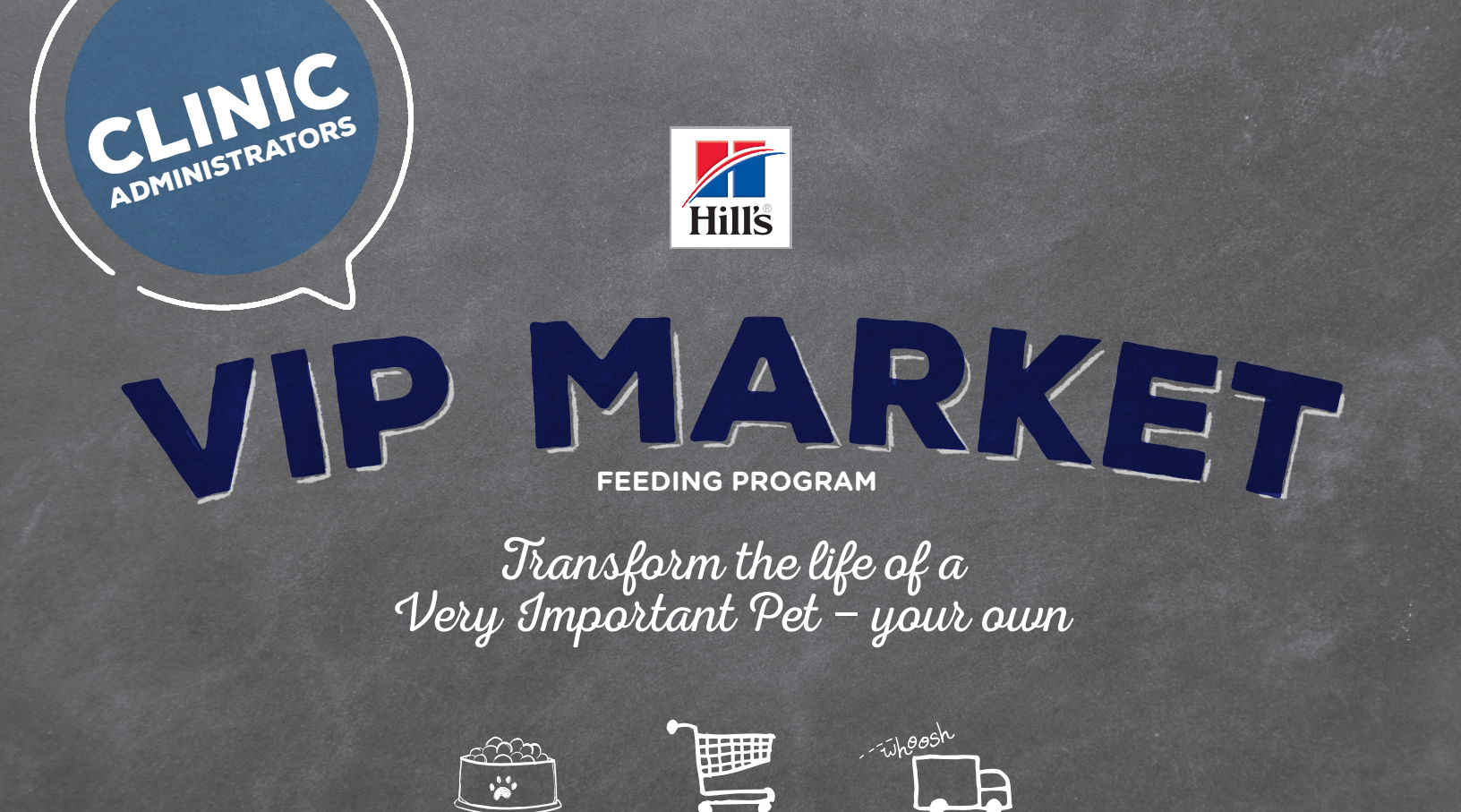

ADD TO CART

YOUR QUICK GUIDE

CHOOSE ANY FOOD

to HillsVet.com/VIP-Market

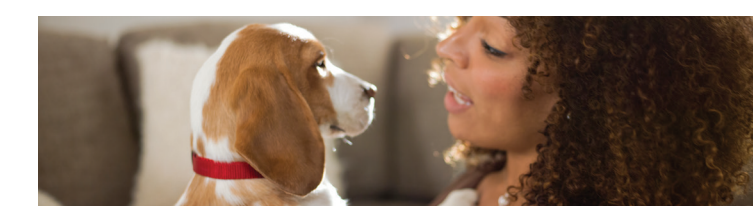

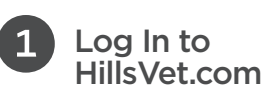

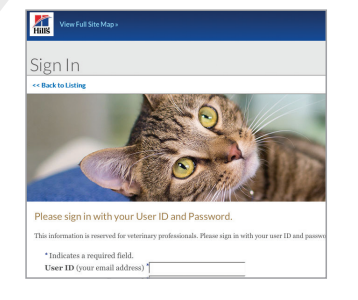

- Each participant must have their own login to HillsVet.com
- Log in or click Begin Registration

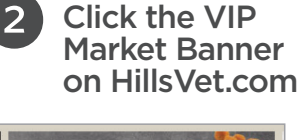

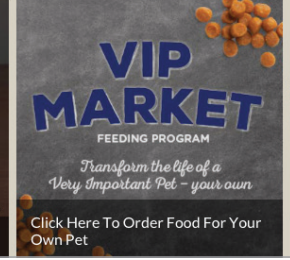

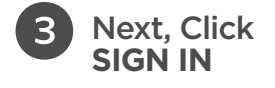

ON ITS WAY!

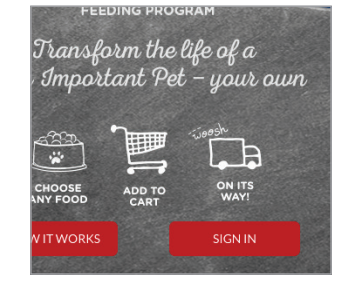

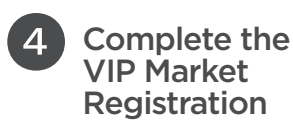

| *Role:                               | 'Home Address:  |
|--------------------------------------|-----------------|
| Veterinarian •                       |                 |
| 'First Name:                         | "City:          |
| David                                |                 |
| 'Last Name:                          | "State:         |
| Gieseler                             |                 |
| 'Phone Number:                       | 'Zip:           |
|                                      | 12345           |
| 1                                    | 'E-mail         |
| Clinic or College Not Selected Selec | rabble@fake.com |

Fill out all sections completely

- 1 Click **Select** to find your location by ZIP
- 2 Click Continue Registration

Forgot password?
 Click Sign In Help

## HillsVet.com/VIP-Market

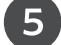

## Your Account

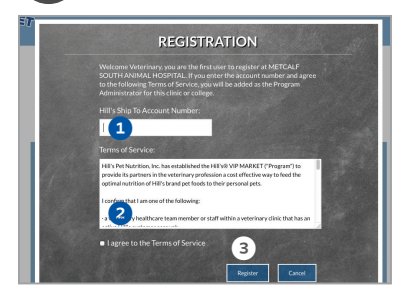

Login

2

3

8

- Enter your Hill's ship-to account #
- 2 Read and accept Terms of Service

1 Click Admin Login

Click Add Veterinarian to approve all

Prescription Diet orders

2 Select Vets

Click Register

## TECHNICAL ISSUES/ QUESTIONS?

Call: 866-655-8175 M-F 5am – 5pm Pacific Standard Time

## **RETURN POLICY**

| DAMAGED<br>PRODUCT                                                 | <ul> <li>Report within 10 days of delivery to your location</li> <li>Refund of full purchase price of product and home delivery charges (if applicable), or have replacement product delivered free of charge</li> <li>Replacement product will be delivered via method selected in original order and will not be counted against the Participant's maximum monthly order volume</li> <li>Contact your Customer Service Representative driver</li> </ul>                                                 |
|--------------------------------------------------------------------|----------------------------------------------------------------------------------------------------|
| PRODUCT<br>QUALITY<br>CONCERNS                                     | <ul> <li>Refund of full purchase price of product and<br/>home delivery charges (if applicable), or have<br/>replacement product delivered free of charge</li> <li>Replacement product will be delivered via<br/>method selected in original order and will<br/>not be counted against the Participant's<br/>maximum monthly order volume</li> <li>Contact VetSource at 866-655-8175</li> </ul>                                                                                                    |
| RETURNS<br>PURSUANT TO<br>HILL'S 100%<br>SATISFACTION<br>GUARANTEE | <ul> <li>Refund of full purchase price of product,<br/>excluding home delivery charges (if applicable)<br/>or have replacement product shipped in which<br/>case the Participant will be charged delivery<br/>fees if home delivery option is selected</li> <li>Replacement product will be delivered via<br/>method selected in original order and will<br/>not be counted against the Participant's<br/>maximum monthly order volume</li> <li>Contact Customer Service Representative driver</li> </ul> |

Add a Vet
 Advertation

1 Complete all fields to add team member

**NOTE:** *PIN number is created by approving veterinarian and used for Prescription Diet orders* 

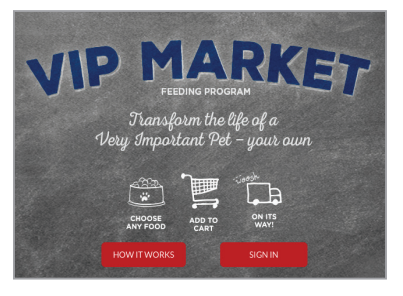

Notify Your Staff

Let them know they can now register – the administrator(s) will need to approve all requests

- All done! You are now registered and can start shopping
- When you come back, click Go Shopping to get your own food or Admin Login to approve requests and edit staff

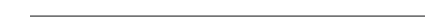

©2016 Hill's Pet Nutrition, Inc. @/M Trademarks owned by Hill's Pet Nutrition, Inc. P10372